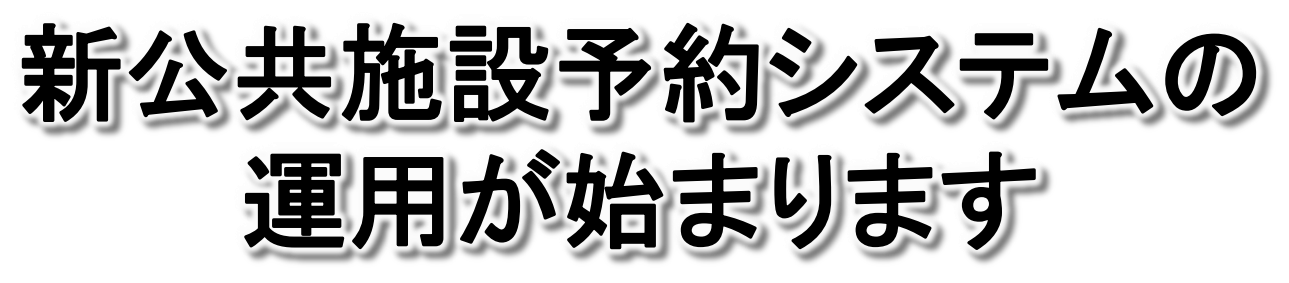

## 令和6年2月1日 運用スタート!

新システムではクレジットカードなどによるオンライン決済が可能になり、 さらに便利になります。

3月末までは現システムと併用しますので、予約の際はご注意ください。 新システムに関する最新情報は、市のホームページで随時更新してお知 らせしています。

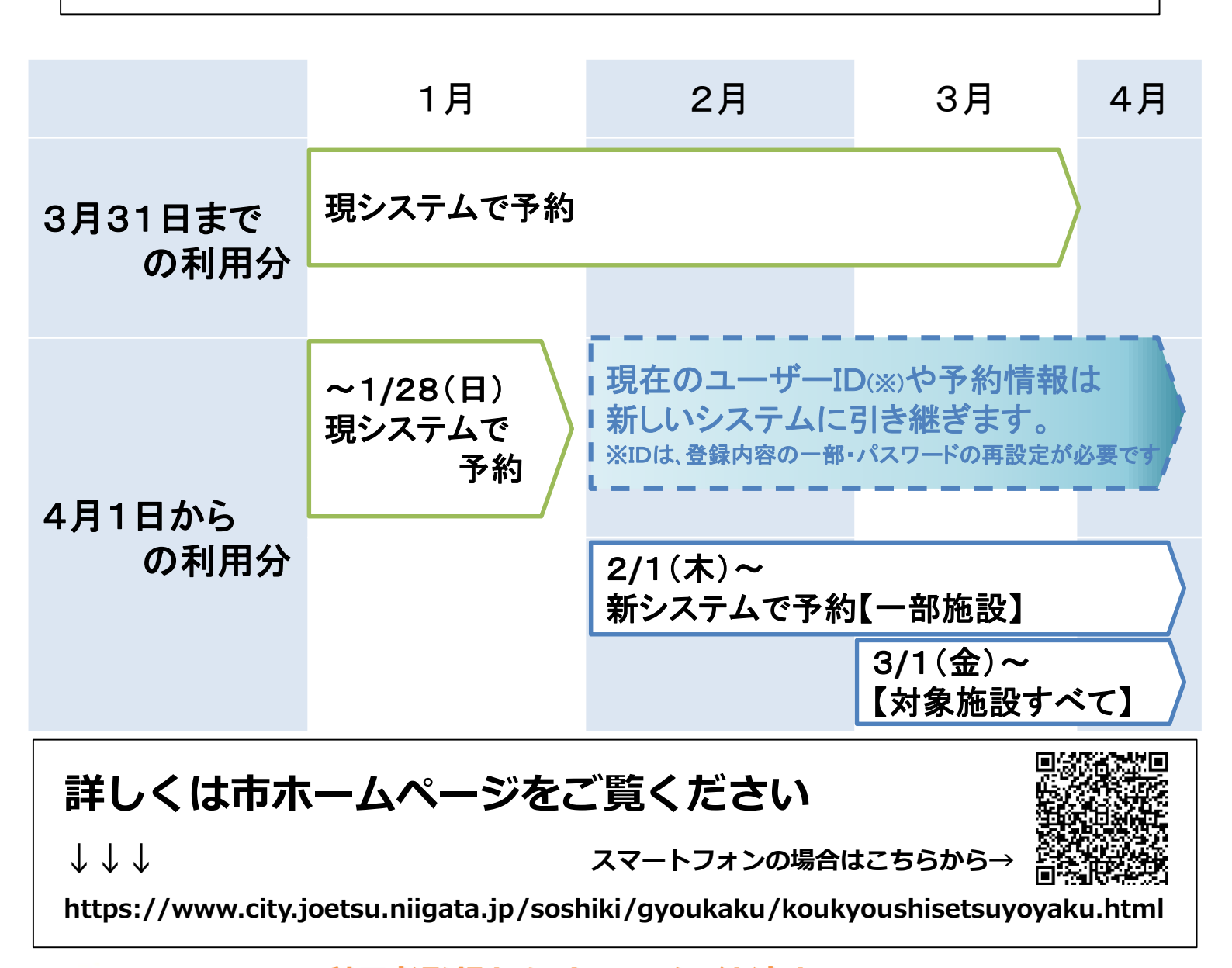

利用者登録からオンライン決済までの

操作方法を裏面でご案内

上越市

JOETSU CITY

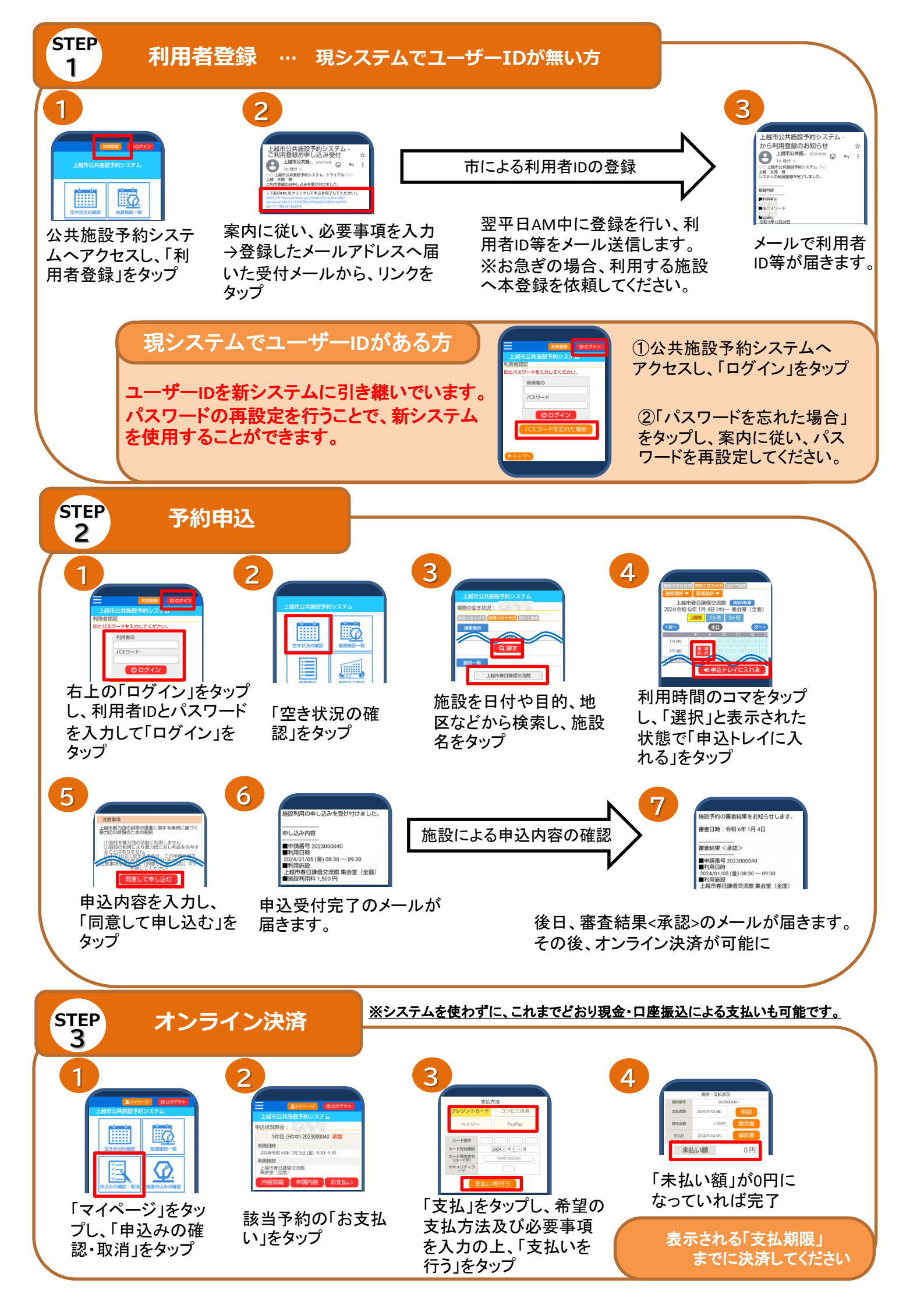